# Keyboard Nirkabel dan Mouse Combo Multiperangkat Dell

KM7120W

Panduan Pengguna

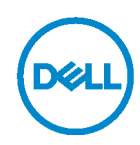

Model paket combo: KM7120W Model resmi: KB7120Wc/MS5320Wc/RG-1216

# Catatan, Perhatian, dan Peringatan

**CATATAN: CATATAN menunjukkan informasi penting yang akan** membantu Anda menggunakan komputer secara lebih baik.

- ∧ PERHATIAN: PERHATIAN menunjukkan potensi kerusakan perangkat keras atau kehilangan data jika petunjuk tidak diikuti.
- M PERINGATAN: PERINGATAN menunjukkan potensi kerusakan properti, cedera fisik, atau kematian.

Hak cipta © 2020 Dell Inc. Semua hak dilindungi undang-undang. Dell, EMC, dan merek dagang lainnya adalah merek dagang dari Dell Inc. atau anak perusahaannya. Merek dagang lainnya mungkin merupakan milik dari masing-masing pemiliknya.

2020-04

Rev A01

# Daftar Isi

| Isi kemasan4                                         |
|------------------------------------------------------|
| Fitur                                                |
| Mouse5                                               |
| Tampilan atas5                                       |
| Tampilan bawah6                                      |
| Keyboard7                                            |
| Tampilan atas7                                       |
| Tampilan bawah7                                      |
| Dell Peripheral Manager 8                            |
| Mengkonfigurasi mouse nirkabel9                      |
| Memasang baterai9                                    |
| Memasangkan mouse nirkabel11                         |
| Memasangkan dengan dongle USB11                      |
| Memasangkan mouse menggunakan Bluetooth12            |
| Memasangkan perangkat ketiga menggunakan Bluetooth14 |
| Mengkonfigurasi keyboard nirkabel                    |
| Memasangkan keyboard nirkabel                        |
| Memasangkan dengan dongle USB18                      |
| Memasangkan keyboard nirkabel menggunakan Bluetooth  |
| Memasangkan perangkat ketiga menggunakan Bluetooth21 |
| Spesifikasi                                          |
| Penyelesaian masalah25                               |
| Informasi hukum                                      |

## Isi kemasan

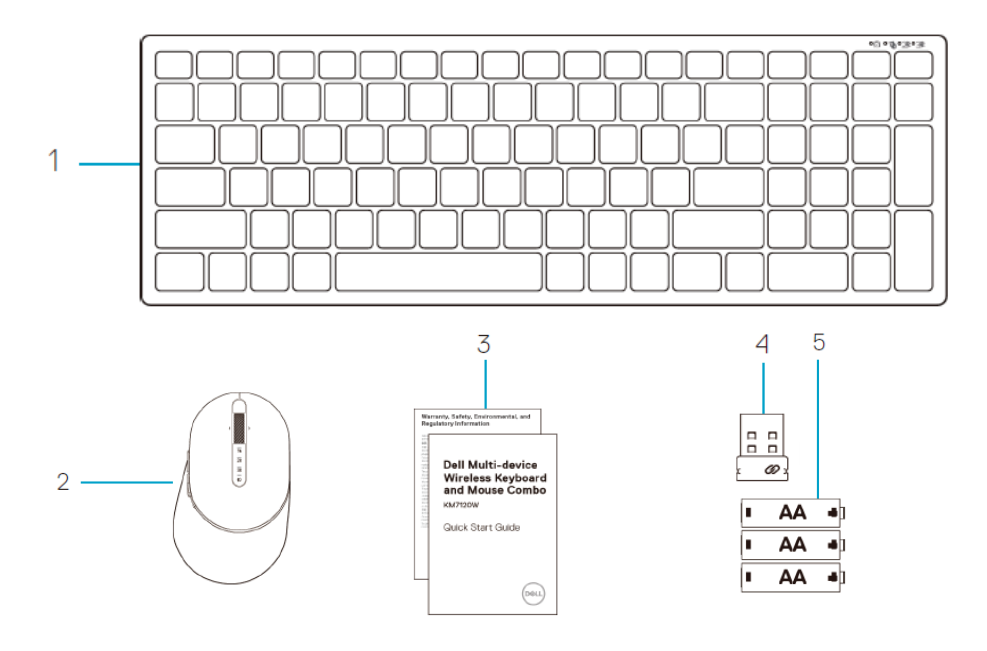

- 1 Keyboard nirkabel
- 2 Mouse nirkabel
- 3 Dokumen

- 4 Dongle
- 5 Baterai tipe AA (3)

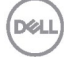

# Fitur

### Mouse

Tampilan atas

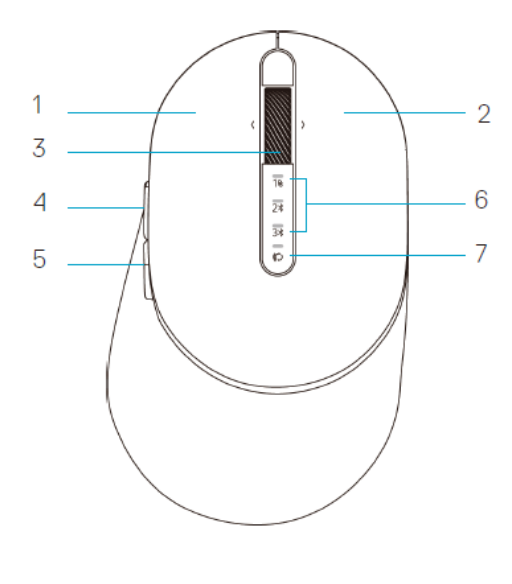

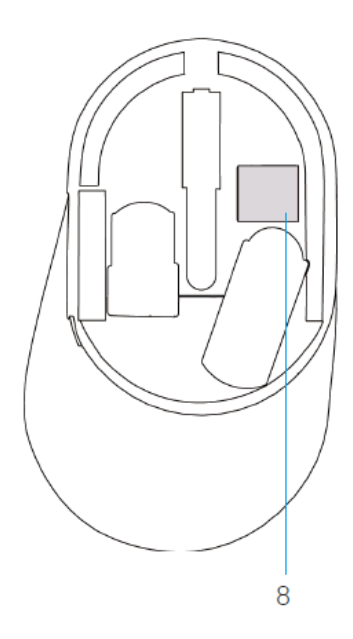

- 1 Tombol kiri
- 2 Tombol kanan
- 3 Roda penggulir
- 4 Tombol maju
- 5 Tombol mundur
- 6 Lampu mode sambungan
  - LED Berkedip Putih: Perangkat tidak tersambung ke komputer
  - LED Menyala Putih Terang: Perangkat tersambung ke komputer
  - LED Berkedip Kuning: Daya baterai perangkat rendah
- 7 Tombol mode sambungan
- 8 Label PPID

Déi

### Mouse

Tampilan bawah

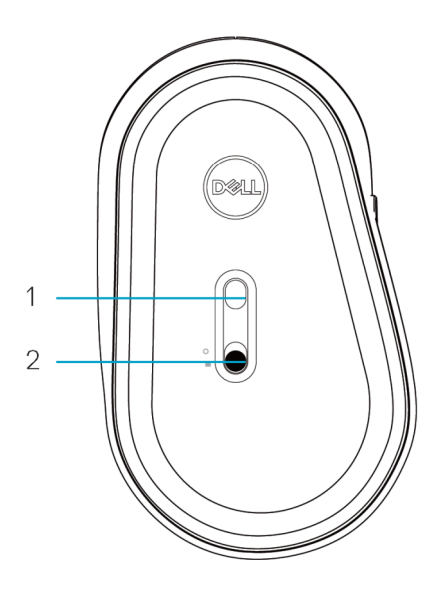

1 Sensor optik

2 Tombol daya

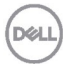

### Keyboard

Tampilan atas

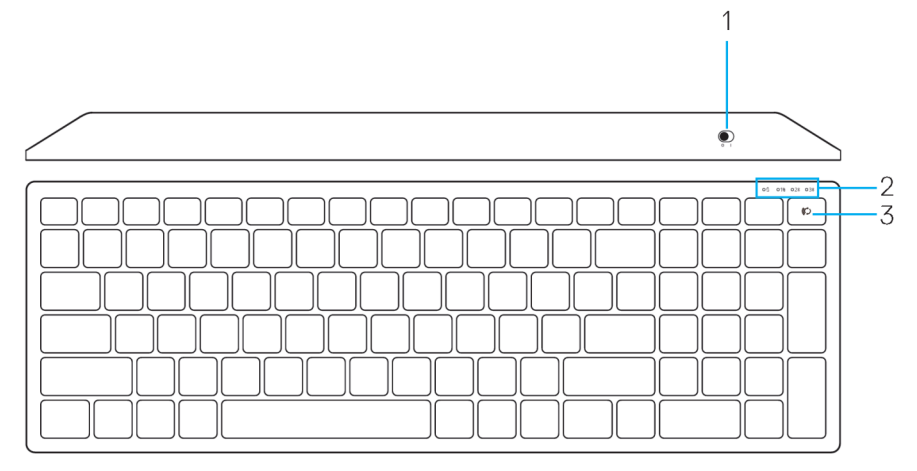

### Tampilan bawah

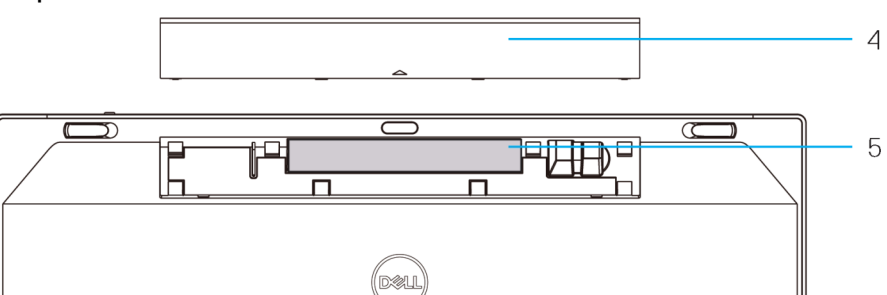

- 1 Tombol daya
- 2 Lampu mode sambungan

4 Penutup baterai

5 Label PPID

- LED Berkedip Putih: Perangkat tidak tersambung ke komputer •
- LED Menyala Putih Terang: Perangkat tersambung ke komputer •
- LED Berkedip Kuning: Daya baterai perangkat rendah
- Tombol sakelar mode sambungan 3

D

# **Dell Peripheral Manager**

Perangkat lunak Dell Peripheral Manager dapat digunakan untuk menjalankan hal berikut:

- Menetapkan pintasan program ke tombol atau kunci perangkat yang dapat diprogram melalui tab Tindakan.
- Melihat informasi perangkat seperti versi firmware dan status baterai melalui tab Info.
- Meningkatkan pembaruan firmware terbaru di perangkat Anda.
- Memasangkan perangkat tambahan melalui dongle USB RFatau langsung ke komputer Anda melalui Bluetooth.

Untuk informasi lebih lanjut, lihat *Panduan Pengguna Dell Peripheral Manager*pada halaman produk di **www.dell.com/support**.

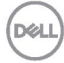

### Memasang baterai

1. Cari slot di sisi penutup mouse. Dengan ujung jari, umpil untuk membuka penutup.

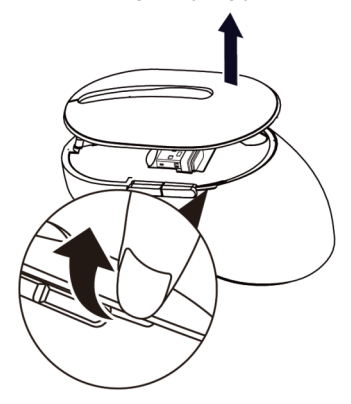

2. Lepas dongle USB dari tempatnya.

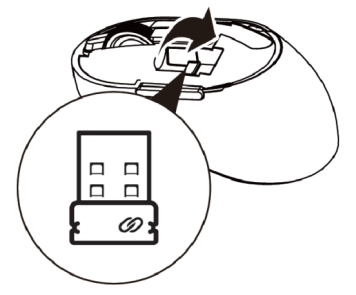

3. Pasang baterai AA ke dalam tempat baterai.

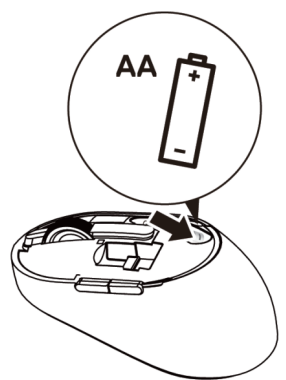

Dell

4. Pasang kembali penutup mouse.

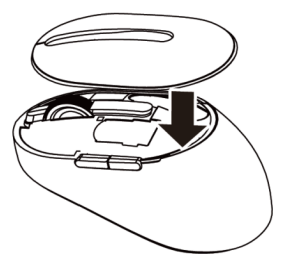

5. Geser tombol daya ke bawah untuk mengaktifkan mouse.

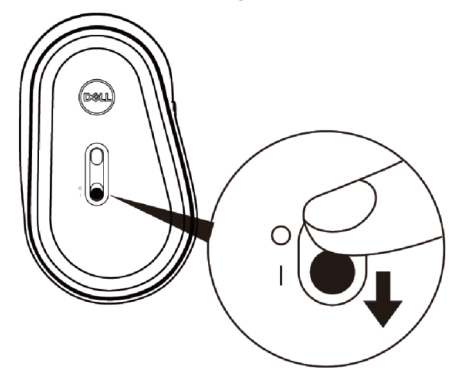

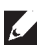

**CATATAN:** Pastikan jarak antara komputer dan mouse adalah 10 meter.

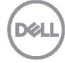

## Memasangkan mouse nirkabel

Mouse nirkabel Dell dapat dipasangkan dengan perangkat menggunakan USB maupun Bluetooth. Anda dapat memasangkan dan beralih di antara laptop, desktop, dan perangkat bergerak yang kompatibel.

### Memasangkan dengan dongle USB

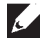

**CATATAN:** Anda dapat menyambungkan perangkat ke mouse nirkabel menggunakan pemasangan Dell Universal

1. Pasang dongle USB Dell Universal ke port USB di komputer.

#### CATATAN: Perangkat RF telah dipasangkan sebelumnnya di pabrik.

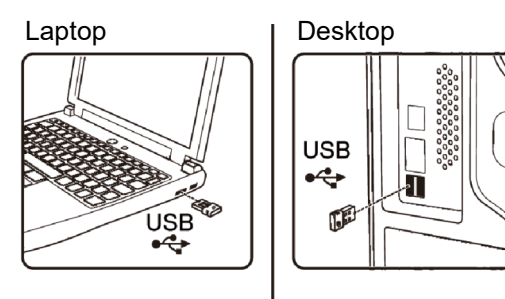

2. Lampu mode sambungan (1) pada mouse akan menyala untuk mengindikasikan Dell Universal sedang dipasangkan, lalu mati.

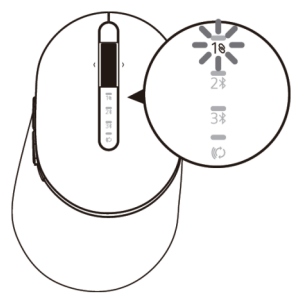

3. Mouse telah dipasangkan dengan perangkat USB.

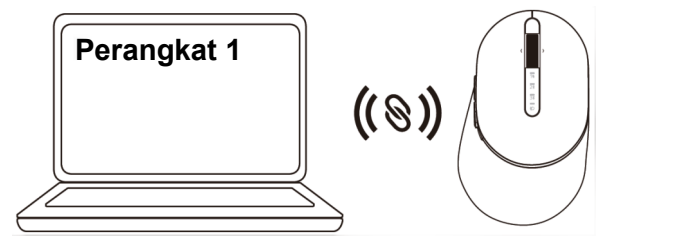

Dial

### Memasangkan mouse menggunakan Bluetooth

Anda dapat memasangkan hingga dua perangkat dengan mouse nirkabel menggunakan Bluetooth.

1. Tekan tombol mode sambungan dua kali pada mouse (selama 3 detik) hingga lampu mode sambungan (2≭) menyala yang mengindikasikan bahwa sambungan Bluetooth kedua dipilih.

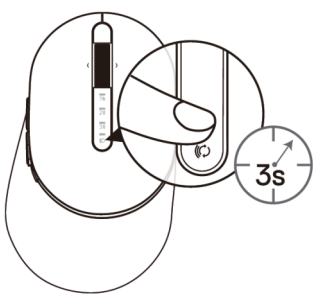

**2.** Lampu mode sambungan (2<sup>★</sup>) akan berkedip selama 3 menit, yang mengindikasikan mouse sedang dalam mode pemasangan.

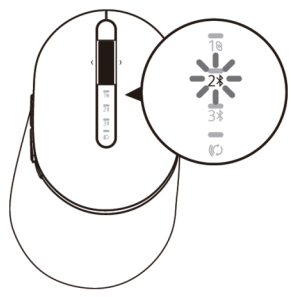

- **3.** Pasangkan mouse dengan komputer yang mendukung Bluetooth.
  - a. Di Windows Search, ketik Bluetooth.
  - b. Klik **Bluetooth and other devices settings** (Bluetooth dan pengaturan perangkat lainnya). Jendela **Settings** (Pengaturan) akan ditampilkan.
  - c. Klik **Bluetooth & other devices** (Bluetooth dan perangkat lainnya). Pastikan Bluetooth telah diaktifkan.
  - d. Dari daftar perangkat, klik Dell Mouse.

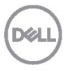

**CATATAN:** Jika Mouse MS5320W tidak tercantum, pastikan mode pemasangan pada mouse telah diaktifkan

4. Konfirmasikan proses pemasangan di mouse maupun perangkat.

Lampu sambungan Bluetooth kedua akan menyala putih terang selama 3 detik untuk menunjukkan bahwa sambungan berhasil dilakukan, lalu mati. Setelah mouse dan perangkat dipasangkan, keduanya akan tersambung secara otomatis bila Bluetooth diaktifkan dan berada dalam jangkauan Bluetooth.

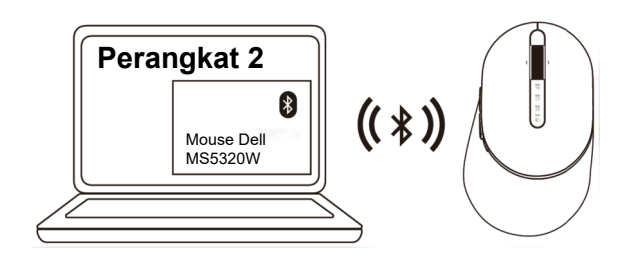

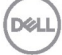

### Memasangkan perangkat ketiga menggunakan Bluetooth

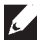

**CATATAN:** Anda dapat memasangkan perangkat ketiga dengan mouse nirkabel menggunakan Bluetooth.

1. Tekan tombol mode sambungan dua kali pada mouse (selama 3 detik) hingga lampu mode sambungan (3) menyala yang mengindikasikan bahwa sambungan Bluetooth ketiga telah dipilih.

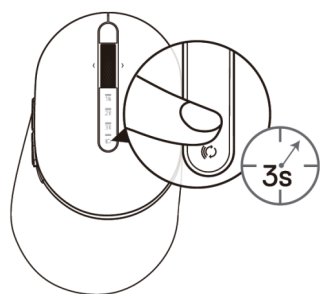

**2.** Lampu sambungan Bluetooth ketiga (3) akan mulai berkedip untuk menunjukkan bahwa mode pemasangan telah diaktifkan.

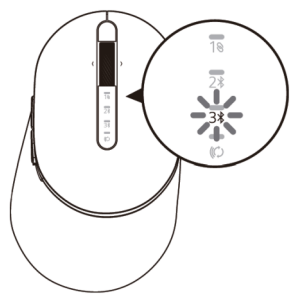

- 3. Pasangkan mouse dengan komputer yang mendukung Bluetooth.
  - a. Di Windows Search, ketik Bluetooth.
  - b. Klik Bluetooth and other devices settings (Bluetooth dan pengaturan perangkat lainnya). Jendela Settings (Pengaturan) akan ditampilkan.
  - c. Klik Bluetooth & other devices (Bluetooth dan perangkat lainnya). Pastikan Bluetooth telah diaktifkan.
  - d. Dari daftar perangkat, klik **Dell Mouse**.

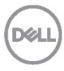

**CATATAN:** Jika Mouse MS5320W tidak tercantum, pastikan mode pemasangan pada mouse telah diaktifkan.

4. Konfirmasikan proses pemasangan di mouse maupun perangkat.

Lampu sambungan Bluetooth ketiga akan menyala putih terang selama 3 detik untuk menunjukkan bahwa sambungan berhasil dilakukan, lalu meredup. Setelah mouse dan perangkat dipasangkan, keduanya akan tersambung secara otomatis bila Bluetooth diaktifkan dan berada dalam jangkauan Bluetooth.

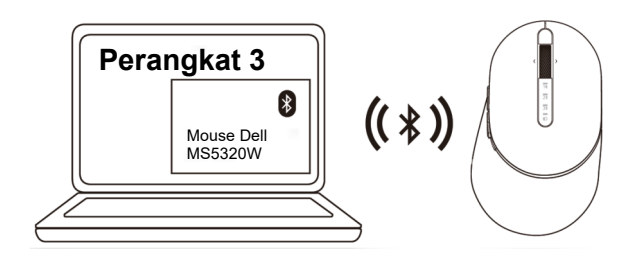

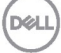

# Mengkonfigurasi keyboard nirkabel

1. Lepas penutup baterai.

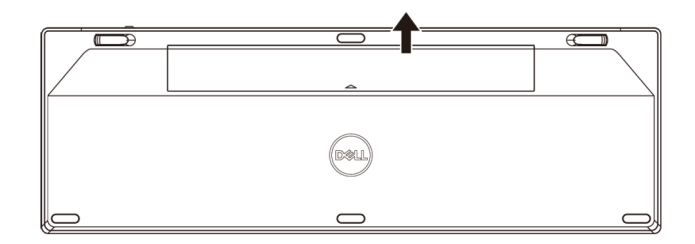

2. Pasang baterai AA ke dalam tempat baterai.

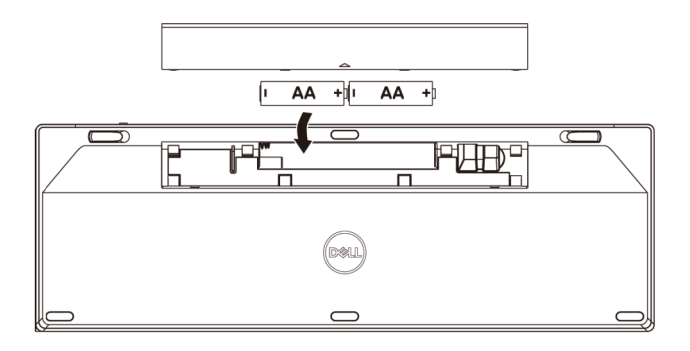

3. Pasang kembali penutup baterai.

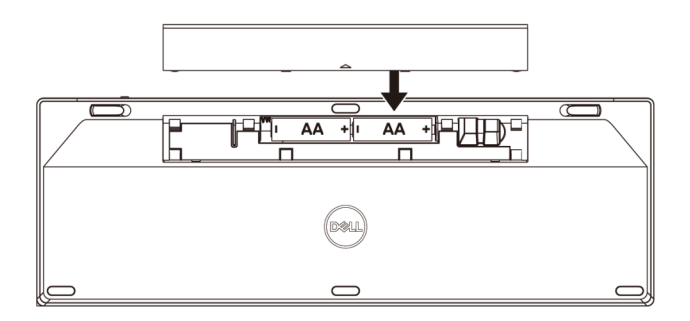

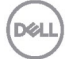

4. Geser tombol daya ke kanan untuk mengaktifkan keyboard.

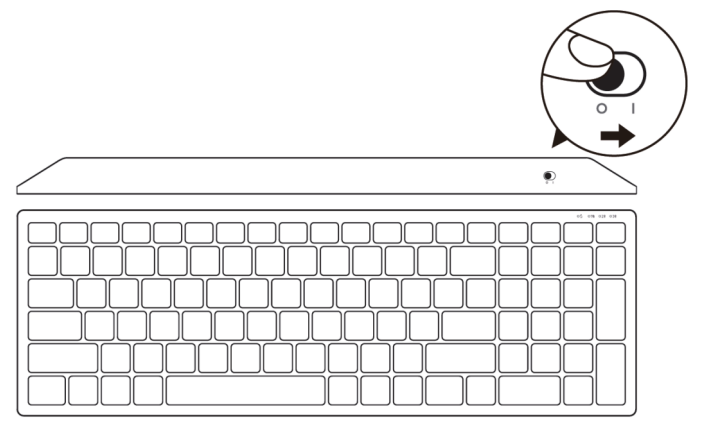

CATATAN: Pastikan jarak antara komputer dan keyboard adalah 10 meter.

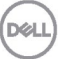

# Memasangkan keyboard nirkabel

Keyboard nirkabel Dell dapat dipasangkan dengan perangkat menggunakan USB maupun Bluetooth. Anda dapat memasangkan dan beralih di antara laptop, desktop, dan perangkat bergerak yang kompatibel.

Memasangkan dengan dongle USB

**CATATAN:** Anda dapat menyambungkan perangkat ke keyboard nirkabel menggunakan pemasangan Dell Universal.

1. Pasang dongle USB Dell Universal ke port USB di komputer.

CATATAN: Perangkat RF telah dipasangkan sebelumnya di pabrik.

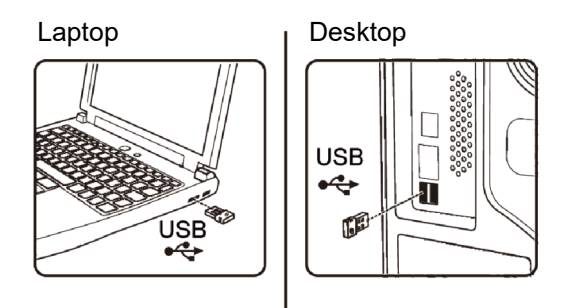

2. Lampu mode sambungan pada keyboard secara default diatur untuk Pemasangan Dell Universal.

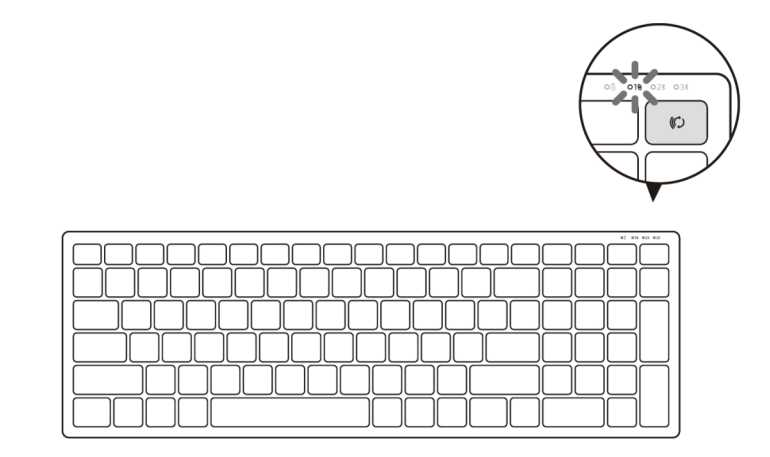

#### 18 Memasangkan keyboard nirkabel

Déli

3. Keyboard telah dipasangkan dengan perangkat USB.

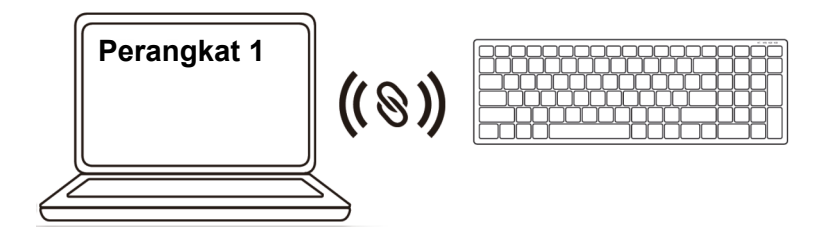

Memasangkan keyboard nirkabel menggunakan Bluetooth Anda dapat memasangkan hingga dua perangkat dengan keyboard nirkabel menggunakan Bluetooth.

 Tekan tombol mode sambungan dua kali pada keyboard (selama 3 detik) hingga lampu mode sambungan (2<sup>\*</sup>) menyala yang mengindikasikan bahwa sambungan Bluetooth kedua telah dipilih.

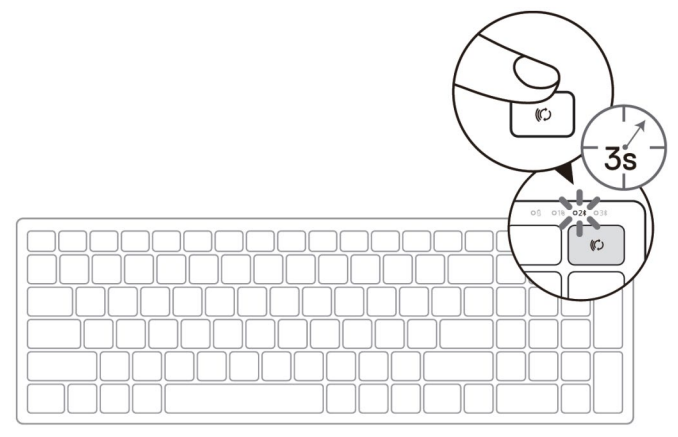

- 2. Pasangkan keyboard dengan komputer yang mendukung Bluetooth.
  - a. Di Windows Search, ketik Bluetooth.
  - b. Klik **Bluetooth and other devices settings** (Bluetooth dan pengaturan perangkat lainnya). Jendela **Settings** (Pengaturan) akan ditampilkan.
  - c. Klik **Bluetooth & other devices** (Bluetooth dan perangkat lainnya). Pastikan Bluetooth telah diaktifkan.
  - d. Dari daftar perangkat, klik Dell Keybd.

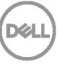

**CATATAN:** Jika Mouse Nirkabel Dell Mobile MS3320W tidak tercantum, pastikan mode pemasangan pada mouse telah diaktifkan.

3. Konfirmasikan proses pemasangan di keyboard maupun perangkat.

Lampu sambungan Bluetooth kedua akan menyala putih terang selama 3 detik untuk menunjukkan bahwa sambungan berhasil dilakukan, lalu mati. Setelah keyboard dan perangkat dipasangkan, keduanya akan tersambung secara otomatis bila Bluetooth diaktifkan dan berada dalam jangkauan Bluetooth.

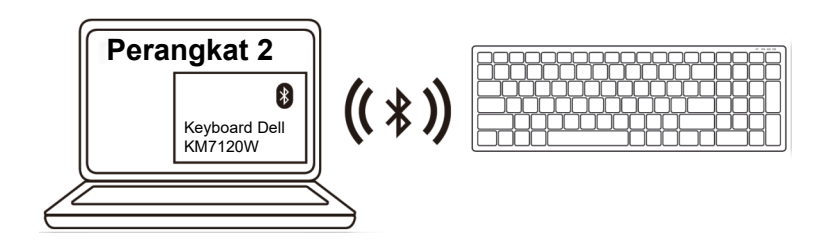

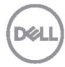

### Memasangkan perangkat ketiga menggunakan Bluetooth

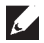

**CATATAN:** Anda dapat memasangkan perangkat ketiga dengan keyboard nirkabel menggunakan Bluetooth.

1. Tekan tombol mode sambungan dua kali pada keyboard (selama 3 detik) hingga lampu mode sambungan (3) menyala yang mengindikasikan bahwa sambungan Bluetooth ketiga telah dipilih.

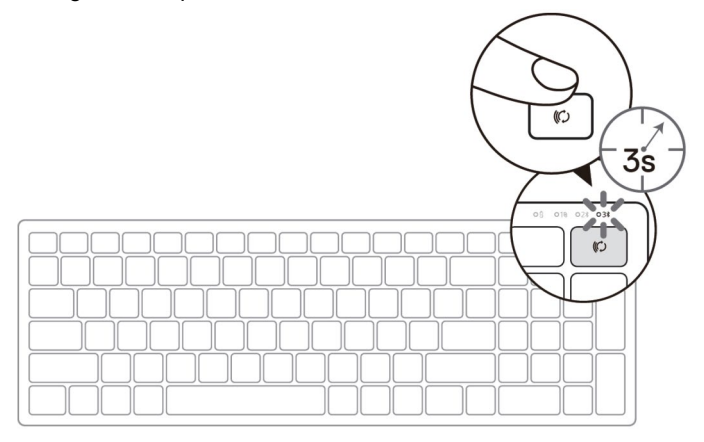

- 2. Pasangkan keyboard dengan komputer yang mendukung Bluetooth.
  - a. Di Windows Search, ketik Bluetooth.
  - b. Klik Bluetooth and other devices settings (Bluetooth dan pengaturan perangkat lainnya). Jendela Settings (Pengaturan) akan ditampilkan.
  - c. Klik Bluetooth & other devices (Bluetooth dan perangkat lainnya). Pastikan Bluetooth telah diaktifkan.
  - d. Dari daftar perangkat, klik **Dell Keybd.**
- **CATATAN:** Jika Keyboard KB7120W tidak tercantum, tekan tombol pemasangan Bluetooth pada keyboard untuk memastikan mode pemasangan telah diaktifkan.

3. Konfirmasikan proses pemasangan di keyboard maupun perangkat.

Lampu sambungan Bluetooth ketiga akan menyala putih terang selama 3 detik untuk menunjukkan bahwa sambungan berhasil dilakukan, lalu mati. Setelah keyboard dan perangkat dipasangkan, keduanya akan tersambung secara otomatis bila Bluetooth diaktifkan dan berada dalam jangkauan Bluetooth.

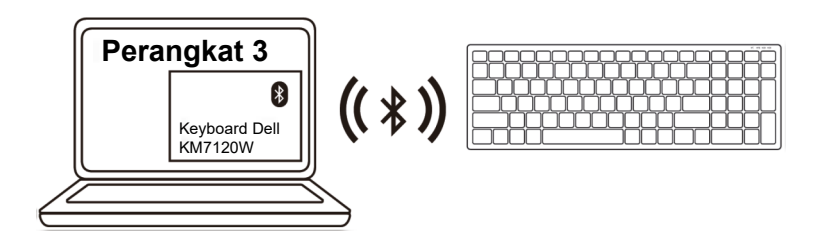

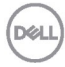

# Spesifikasi

### Umum

Nomor model keyboard

Tipe sambungan

Sistem operasi yang didukung (2.4 GHz)

Sistem operasi yang didukung (Bluetooth)

#### MS5320W

Teknologi dual mode Wireless & Bluetooth 2.4 GHz

- Windows 10/8/7/XP/
- Server 2008/Server 2012
- Linux 6.x, Ubuntu, Free DOS, Neokylin, • Red Hat
- Chrome dan Android •
- MAC OS •
- Windows 10/8

69,70 mm (2,74 inci) 41,60 mm (1,64 inci)

- Chrome dan Android •
- MAC OS •
- Linux 6.x, Ubuntu, Neokylin, Red Hat •

### Listrik

| Tegangan pengoperasian               | 0,9 V – 1,6 V       |
|--------------------------------------|---------------------|
| Baterai yang diperlukan              | Satu AA alkaline    |
| Transmisi radio                      | Komunikasi dua arah |
| Jangkauan baterai yang<br>diperlukan | Hingga 10 m         |

### Karakteristik fisik

| Bobot (tanpa baterai) | 84 g                  |
|-----------------------|-----------------------|
| Dimensi:              |                       |
| Panjang               | 114,50 mm (4,51 inci) |

- Panjang
- Lebar
- Tinggi

## Lingkungan

Suhu:

- Saat beroperasi
- Saat disimpan

Kelembapan penyimpanan

0°C hingga 40°C (32°F hingga 104°F) -40°C hingga 65°C (-40°F hingga 149°F)

Kelembapan relatif maksimum 95%; nonkondensasi

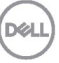

### Umum

Nomor model mouse

Tipe sambungan

Sistem operasi yang didukung (2.4 GHz)

Sistem operasi yang didukung (Bluetooth)

#### **KB7120W**

Teknologi dual mode Wireless & Bluetooth 2.4 GHz

- Windows 10/8/7/XP/Vista Server 2003/Server 2008/Server 2012
- Linux 6.x, Ubuntu, Free DOS, Neokylin, Red Hat
- Chrome dan Android •
- MAC OS •
- Windows 10/8

35,52 mm (1,40 inci)

- Chrome dan Android
- MAC OS
- Linux 6.x, Ubuntu, Neokylin, Red Hat

### Listrik

| Tegangan pengoperasian               | 2,2 V – 3,0 V       |
|--------------------------------------|---------------------|
| Baterai yang diperlukan              | Dua AA alkaline     |
| Transmisi radio                      | Komunikasi dua arah |
| Jangkauan baterai yang<br>diperlukan | Hingga 10 m         |

## Karakteristik fisik

| Bobot (ta                 | npa baterai) | 500,90 g               |
|---------------------------|--------------|------------------------|
| Dimensi:                  |              |                        |
| <ul> <li>Panja</li> </ul> | ang          | 122 mm (4,80 inci)     |
| • Leba                    | r            | 363,40 mm (14,31 inci) |

- Lebar
- Tinggi

## Lingkungan

Suhu:

- Saat beroperasi
- Saat disimpan •

Kelembapan penyimpanan

Dell

| 0°C hingga 40°C (32°F hingga 104°F)    |
|----------------------------------------|
| -40°C hingga 65°C (-40°F hingga 149°F) |
| Kelembapan relatif maksimum 95%;       |
| nonkondensasi                          |

# Penyelesaian masalah

| Masalah                                    | Kemungkinan<br>penyebab                                                               | Solusi masalah                                                                                                    |
|--------------------------------------------|---------------------------------------------------------------------------------------|----------------------------------------------------------------------------------------------------|
| Mouse/keyboard<br>tidak dapat<br>digunakan | Indikator LED putih di<br>bagian atas mouse<br>tidak menyala saat<br>mouse dihidupkan | <ol> <li>Periksa apakah baterai telah<br/>dimasukkan dengan benar.<br/>Ujung baterai "+" dan<br/>"-" harus mengikuti petunjuk<br/>yang ditunjukkan pada label<br/>tempat baterai.</li> </ol> |
|                                            |                                                                                       | <ul> <li>Periksa tingkat daya baterai.</li> <li>Jika mouse menggunakan<br/>baterai yang dapat diisi<br/>ulang, pastikan daya<br/>baterai telah terisi secara<br/>penuh.</li> </ul>           |
|                                            |                                                                                       | <ul> <li>Jika daya baterai telah<br/>habis, ganti dengan yang<br/>baru.</li> </ul>                                                                                                    |
|                                            |                                                                                       | <ol> <li>Nonaktifkan<br/>mouse/keyboard, lalu<br/>aktifkan kembali.</li> </ol>                                                                                                    |
|                                            |                                                                                       | Periksa apakah lampu status<br>baterai berkedip kuning, yang<br>menunjukkan daya baterai<br>rendah. Jika daya baterai<br>benar-benar habis, lampu<br>status baterai tidak akan<br>menyala.   |
|                                            |                                                                                       | <ol> <li>Pastikan dongle USB<br/>tersambung secara langsung<br/>ke komputer.</li> </ol>                                                                                                    |
|                                            |                                                                                       | Hindari penggunaan<br>replikator port, hub USB, dan<br>perangkat lainnya.                                                                                                    |
|                                            |                                                                                       | 5. Ubah port USB.<br>Pasang dongle USB ke port<br>USB lainnya di komputer.                                                                                                    |

| Masalah                                                                                 | Kemungkinan<br>penyebab                                                                      | Solusi masalah                                                                                                    |
|-----------------------------------------------------------------------------------------|----------------------------------------------------------------------------------------------|----------------------------------------------------------------------------------------------------|
| Tidak dapat<br>memasangkan<br>mouse/keyboard<br>ke komputer<br>menggunakan<br>Bluetooth | Ikon Bluetooth pada<br>komputer tidak<br>menyala saat<br>menyambungkan<br>mouse ke komputer. | <ol> <li>Periksa tingkat daya baterai.</li> <li>Jika mouse/keyboard<br/>menggunakan baterai<br/>yang dapat diisi ulang,<br/>pastikan daya baterai<br/>telah terisi secara penuh.</li> <li>Jika daya baterai telah<br/>habis, ganti dengan yang<br/>baru.</li> </ol> |
|                                                                                         |                                                                                              | 2. Nonaktifkan<br>mouse/keyboard, lalu<br>aktifkan kembali. Periksa<br>apakah lampu status baterai<br>berkedip kuning, yang<br>menunjukkan daya baterai<br>rendah. Jika daya baterai<br>benar-benar habis, lampu<br>status baterai tidak akan<br>menyala.           |
|                                                                                         |                                                                                              | 3. Hidupkan ulang komputer.                                                                                                    |
|                                                                                         |                                                                                              | <ol> <li>Periksa apakah sistem<br/>operasinya adalah Windows<br/>10/Windows 8/<br/>Chrome/Android.</li> </ol>                                                                                                    |
|                                                                                         |                                                                                              | <ol> <li>Pastikan mouse/keyboard di<br/>komputer telah diatur untuk<br/>mode BLE (Bluetooth Low<br/>Energy). Untuk informasi<br/>selengkapnya, lihat<br/>dokumentasi yang disertakan<br/>dengan komputer.</li> </ol>                                                |
| Dell                                                                                    |                                                                                              | 6. Matikan, hidupkan, lalu<br>aktifkan mode BLE<br>(Bluetooth Low Energy) pada<br>komputer. Untuk informasi<br>selengkapnya, lihat<br>dokumentasi yang disertakan<br>dengan komputer.                                                                               |

| Masalah                                                     | Kemungkinan<br>penyebab                                                                                   | Sc | olusi masalah                                                                                                    |
|-------------------------------------------------------------|----------------------------------------------------------------------------------------------------|----|----------------------------------------------------------------------------------------------------|
| Penunjuk mouse<br>tidak bergerak                            | Penunjuk mouse tidak<br>merespons                                                                         | 1. | Periksa tingkat daya baterai.<br>• Jika mouse menggunakan                                                                                                    |
| Tombol<br>Kiri/Kanan tidak<br>berfungsi                     | Tidak ada respons<br>saat tombol mouse kiri<br>atau kanan ditekan                                         |    | baterai yang dapat diisi<br>ulang, pastikan daya<br>baterai telah terisi secara<br>penuh.                                                                                                    |
|                                                             |                                                                                                    |    | <ul> <li>Jika daya baterai telah<br/>habis, ganti dengan yang<br/>baru.</li> </ul>                                                                                                    |
|                                                             |                                                                                                    | 2. | Nonaktifkan mouse, lalu<br>aktifkan kembali.                                                                                                    |
|                                                             |                                                                                                    |    | Periksa apakah lampu status<br>baterai berkedip kuning 10<br>kali, yang menunjukkan daya<br>baterai rendah. Jika daya<br>baterai benar-benar habis,<br>lampu status baterai tidak<br>akan menyala.                                                                  |
|                                                             |                                                                                                    | 3. | Hidupkan ulang komputer.                                                                                                    |
| Tidak dapat<br>memasangkan<br>mouse/keyboard<br>ke komputer | Pesan kesalahan<br>pemasangan nirkabel<br>muncul saat<br>memasangkan<br>mouse/keyboard<br>dengan komputer | 1. | <ul> <li>Periksa tingkat daya baterai.</li> <li>Jika mouse/keyboard<br/>menggunakan baterai<br/>yang dapat diisi ulang,<br/>pastikan daya baterai<br/>telah terisi secara penuh.</li> <li>Jika daya baterai telah<br/>habis, ganti dengan yang<br/>baru.</li> </ul> |

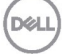

| Masalah                                                                                                    | Kemungkinan<br>penyebab                                                              | Sc                   | blusi masalah                                                                                                    |
|----------------------------------------------------------------------------------------------------|--------------------------------------------------------------------------------------|----------------------|----------------------------------------------------------------------------------------------------|
| Tidak dapat Pesan ke<br>memasangkan pemasan<br>mouse/keyboard muncul s<br>ke komputer memasan<br>mouse/ke<br>dengan k | Pesan kesalahan<br>pemasangan nirkabel<br>muncul saat<br>memasangkan                 | 2.                   | Nonaktifkan<br>mouse/keyboard, lalu<br>aktifkan kembali.<br>Perikaa apakah lampu atatua                                                                             |
|                                                                                                    | mouse/keyboard<br>dengan komputer                                                    | keyboard<br>komputer | baterai berkedip kuning 10<br>kali, yang menunjukkan daya<br>baterai rendah. Jika daya<br>baterai benar-benar habis,<br>lampu status baterai tidak<br>akan menyala. |
|                                                                                                    |                                                                                      | 3.                   | Hidupkan ulang komputer.                                                                                                    |
| Sambungan<br>nirkabel terputus                                                                                        | Mouse yang<br>dipasangkan<br>sebelumnya tidak<br>dapat berfungsi lagi di<br>komputer | 1.                   | Pastikan dongle USB<br>tersambung secara langsung<br>ke komputer.<br>Hindari penggunaan<br>replikator port, hub USB, dan<br>perangkat lainnya.                      |
|                                                                                                    |                                                                                      | 2.                   | Ubah port USB. Pasang<br>dongle USB ke port USB                                                                                                    |

lainnya di komputer.

DØLL

#### Jaminan

#### Jaminan terbatas dan kebijakan pengembalian

Produk bermerek Dell disertai jaminan perangkat keras terbatas selama tiga tahun. Jika dibeli bersama sistem Dell, maka akan mengikuti jaminan sistem.

#### Untuk pelanggan AS:

Pembelian dan penggunaan produk ini diatur dalam perjanjian pengguna akhir Dell, yang dapat ditemukan di **Dell.com/terms**. Dokumen ini berisi klausul arbritase yang memiliki kekuatan hukum.

#### Untuk Pelanggan Eropa, Timur Tengah, dan Afrika:

Produk bermerek Dell yang terjual dan digunakan diatur oleh hak hukum konsumen nasional yang berlaku, persyaratan dari setiap perjanjian penjualan peritel yang telah Anda setujui (yang akan berlaku antara Anda dan peritel), serta persyaratan kontrak pengguna akhir Dell.

Dell juga dapat memberikan jaminan perangkat keras tambahan, informasi lengkap tentang persyaratan kontrak pengguna akhir dan jaminan Dell dapat ditemukan dengan mengunjungi **Dell.com**, memilih negara Anda dari daftar di bagian bawah halaman "beranda", lalu mengklik link "persyaratan dan ketentuan" untuk persyaratan pengguna akhir atau link "dukungan" untuk persyaratan jaminan.

#### Untuk pelanggan selain AS:

Produk bermerek Dell yang terjual dan digunakan diatur oleh hak hukum konsumen nasional yang berlaku, persyaratan dari setiap perjanjian penjualan peritel yang telah Anda setujui (yang akan berlaku antara Anda dan peritel), serta persyaratan jaminan Dell. Dell juga dapat memberikan jaminan perangkat keras tambahan, informasi lengkap tentang ketentuan jaminan Dell dapat ditemukan dengan mengunjungi **Dell.com**, memilih negara Anda dari daftar di bagian bawah halaman "beranda", lalu mengklik link "persyaratan dan ketentuan" untuk persyaratan pengguna akhir atau link "dukungan" untuk persyaratan jaminan.

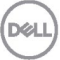